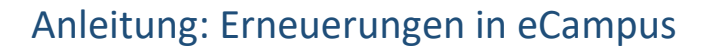

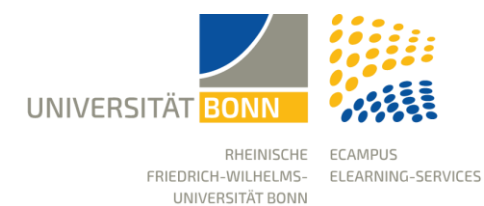

Stand: 05.03.2025

# Was ist neu in eCampus (ILIAS Version 8)

Mit dem Upgrade auf ILIAS 8 erscheint unsere Lernplattform, eCampus, in einem helleren, modernen Design. Die bisher dominierenden grauen Hintergrundfarben wurden durch einen helleren und frischen Look ersetzt, der sich konsequent durch das gesamte System zieht.

Neben dem neuen Erscheinungsbild wurden Funktionen optimiert und erweitert, um ein noch besseres Lern- und Arbeitsumfeld zu schaffen. Der Content-Bereich bleibt dabei unverändert, sodass Sie wie gewohnt mit Ihren Materialien und Kursen arbeiten können. Die wichtigsten Anpassungen und Neuerungen haben wir für Sie im Folgenden zusammengefasst.

Bei Fragen oder unerwarteten Änderungen in Ihrem Kurs oder Ihrer Arbeitsgruppe kontaktieren Sie uns gerne (<u>ecampus@uni-bonn.de</u>).

Viel Erfolg und Freude mit der neuen eCampus-Version!

| Alphabetische Sortierung von Kursen und Gruppen2       |
|--------------------------------------------------------|
| eCampus Links im Footer2                               |
| Anpassbare Kachelgröße3                                |
| Objekteblock: Mehrsprachigkeit4                        |
| Vererbbare Styles5                                     |
| Foren nachvollziehbarer7                               |
| Mediacast: attraktivere Ansichten und Lernfortschritt9 |
| Verbesserte Portfolioarbeit10                          |
| Übung: Abgaben leichter einsehbar11                    |
| Optimiertes ILIAS Lernmodul                            |
| Umfrage überarbeitet14                                 |
| Teststatistik erweitert14                              |
| Verbesserter Blog                                      |
| Schreibgeschützte Blöcke15                             |
| Neue Filteroptionen in den eCampus-Nachrichten16       |
| Entfallende Funktionen16                               |

### Alphabetische Sortierung von Kursen und Gruppen

Ihre Kurse und Gruppen auf dem Dashboard und im Arbeitsraum können alphabetisch sortiert und Ihr Arbeitsplatz somit übersichtlicher gestaltet werden.

| C<br>Dashboard    | 🗶 Dashboard                                                    |                           |
|-------------------|----------------------------------------------------------------|---------------------------|
| <u></u>           | Favoriten                                                      | To-Do                     |
| Magazin           | 12.11.2024   Interaktive Inhalte mit H5P                       | Nach Ort sortieren        |
| کر<br>Arbeitsraum | Webinar  15:00 - 16:30                                         | Nach Alphabet sortieren   |
| φ                 | Status: Offline<br>Anmeldungszeitraum: Keine Anmeldung möglich | Listenansicht             |
|                   | eCampus Einführung (Demo)                                      | Mehrere Objekte entfernen |

# eCampus Links im Footer

Rechtsl

Der Link zu einer eCampus Seite ab Version 8 befindet sich ganz unten im sogenannten Footer (Fußzeile). Beim Klicken mit der rechten Maustaste auf den Text "Rechtsklick um Seitenlink zu kopieren" öffnet sich ein Kontextmenü mit der Option Link kopieren.

Bitte klicken Sie mit der rechten Maustaste auf den Text "Rechtsklick um Seitenlink zu kopieren" und wählen Sie aus dem Kontextmenü Link kopieren.

| Link in neuem Tab öffnen<br>Link in neuem Fenster öffnen<br>Link in Inkognito-Fenster öffnen<br>Link öffnen als ><br>Link speichern unter<br>Adresse des Links kopieren<br>Untersuchen |                                  |                                  |     |   |
|----------------------------------------------------------------------------------------------------|----------------------------------|----------------------------------|-----|---|
| Link in neuem Fenster öffnen<br>Link in Inkognito-Fenster öffnen<br>Link öffnen als ><br>Link speichern unter<br>Adresse des Links kopieren<br>Untersuchen                             |                                  | Link in neuem Tab öffnen         |     |   |
| Link in Inkognito-Fenster öffnen<br>Link öffnen als ><br>Link speichern unter<br>Adresse des Links kopieren<br>Untersuchen                                                             |                                  | Link in neuem Fenster öffnen     |     |   |
| Link öffnen als > Link speichern unter Adresse des Links kopieren Untersuchen                                                                                                    |                                  | Link in Inkognito-Fenster öffnen |     |   |
| Link speichern unter<br>Adresse des Links kopieren<br>Untersuchen                                                                                                    |                                  | Link öffnen als                  | >   |   |
| Adresse des Links kopieren<br>Untersuchen                                                                                                    |                                  | Link speichern unter             |     |   |
| Untersuchen                                                                                                    |                                  | Adresse des Links kopieren       |     |   |
| vlick um Seitenlink zu konieren nowered by ILIAS (v8.18.2025.01.07)                                                                                                    |                                  | Untersuchen                      |     |   |
| dick um Seitenlink zu konieren, nowered by ILIAS (v8.18.2025.01.07)                                                                                                    |                                  |                                  |     | - |
|                                                                                                    | dick um Seitenlink zu kopieren n | owered by ILIAS (v8.18 2025-01-0 | 7). |   |

### Anpassbare Kachelgröße

eCampus Inhalte (Objekte) können wahlweise als Liste oder in einer Kachelansicht in Kursen dargestellt werden. Ab der neuen Version stehen fünf unterschiedliche Kachelgrößen zur Verfügung, was eine übersichtlichere und ansprechendere Präsentation der Inhalte ermöglicht.

Unser Tipp: Um Performance-Probleme zu vermeiden, laden Sie nur Bilder mit einer Auflösung von 72 dpi und einer maximalen Breite von 1000 px in eCampus hoch.

| O Liste<br>Untergeordnete Objekte in einer Liste anzeigen. |                                                                                           |
|------------------------------------------------------------|-------------------------------------------------------------------------------------------|
| <ul> <li>Kacheln</li> </ul>                                |                                                                                           |
| Untergeordnete Objekte als Kacheln anzeigen. Bilder f      | für diese Kacheln können in den Einstellungen jedes einzelnen Objekts hochgeladen werden. |
| Kachelgröße                                                | O klein (bis zu sechs Kacheln in einer Zeile)                                             |
|                                                            | <ul> <li>normal (bis zu vier Kacheln in einer Zeile)</li> </ul>                           |
|                                                            | 🔿 groß (bis zu drei Kacheln in einer Zeile)                                               |
|                                                            | O sehr groß (bis zu zwei Kacheln in einer Zeile)                                          |
|                                                            | O volle Breite (eine Kachel in einer Zeile)                                               |

#### Gestaltung: flexibel zwischen Kachel- und Listenansicht

Der Objekteblock bietet die Möglichkeit, flexibel zwischen Kachel- und Listenansicht zu wechseln, was die Navigation und die Strukturierung der Kursseite weiter verbessert und erleichtert.

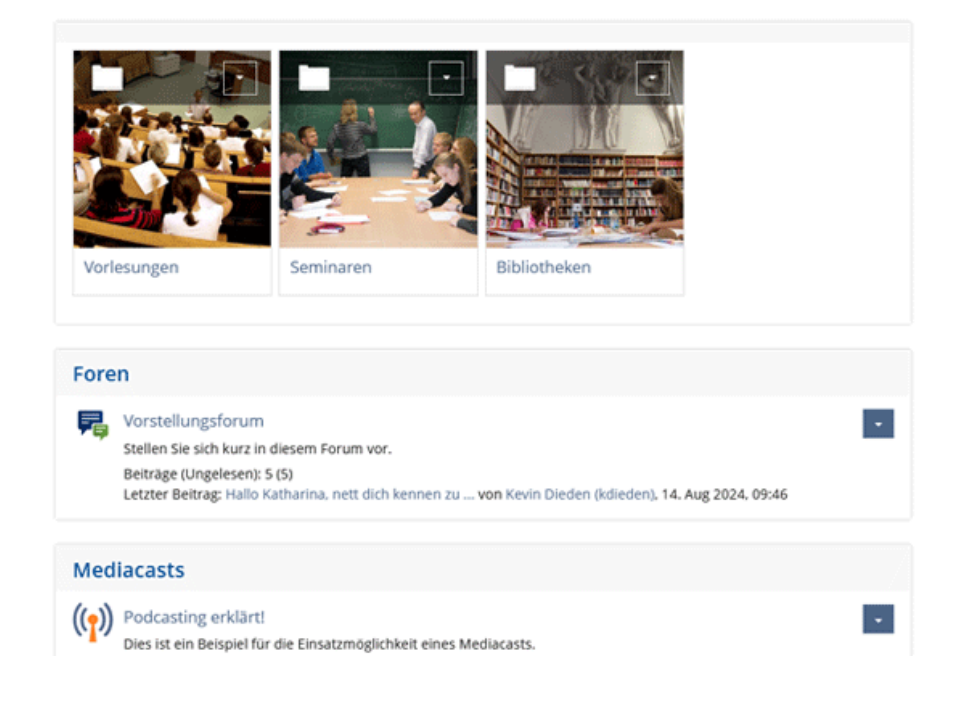

# Objekteblock: Mehrsprachigkeit

In verschiedenen eCampus-Objekten können Titel und Seiteninhalte mehrsprachig angeboten werden. Nach der Übersetzung werden diese automatisch in der von Nutzer\*innen gewählten Sprache angezeigt. Aktuell sind Deutsch, Englisch und Japanisch als Systemsprachen aktiviert.

Ab der neuen eCampus-Version lässt sich auch im Objekteblock die "Mehrsprachigkeit" einstellen, sodass Titel mehrsprachig angezeigt werden können.

| eCampus Schulungen                    |          |                    |  |  |  |  |  |
|---------------------------------------|----------|--------------------|--|--|--|--|--|
| Kurs Objekte Einstellunge             | n Rechte |                    |  |  |  |  |  |
| Einstellungen <u>Mehrsprachigkeit</u> |          |                    |  |  |  |  |  |
| Sprachen hinzufügen                   |          |                    |  |  |  |  |  |
| ▶ Entfernen                           |          | Speichern          |  |  |  |  |  |
| Sprache                               | Standard | Titel              |  |  |  |  |  |
| Deutsch 🗸                             | ۲        | eCampus Schulungen |  |  |  |  |  |
| Englisch 🗸                            | 0        | eCampus Training   |  |  |  |  |  |

# Vererbbare Styles

Mit der neuen Version ist es nun möglich, erstellte Styles zu vererben. Ein im Kurs definierter Style kann freigegeben werden, sodass er automatisch auf untergeordnete Ordner, Gruppen oder Lernmodule angewendet wird. Dies erleichtert nicht nur eine einheitliche visuelle Gestaltung, sondern reduziert auch den Aufwand für die Erstellung erheblich.

### Wie funktioniert das?

- Rufen Sie den Seiteneditor auf und wählen Sie im Dropdown-Menü die Funktion Content-Style aus.
- Setzen Sie das Häkchen bei Wiederverwendung, um den Style freizugeben.
- Speichern Sie die Änderungen, und der Style steht in den untergeordneten Elementen zur Verfügung.

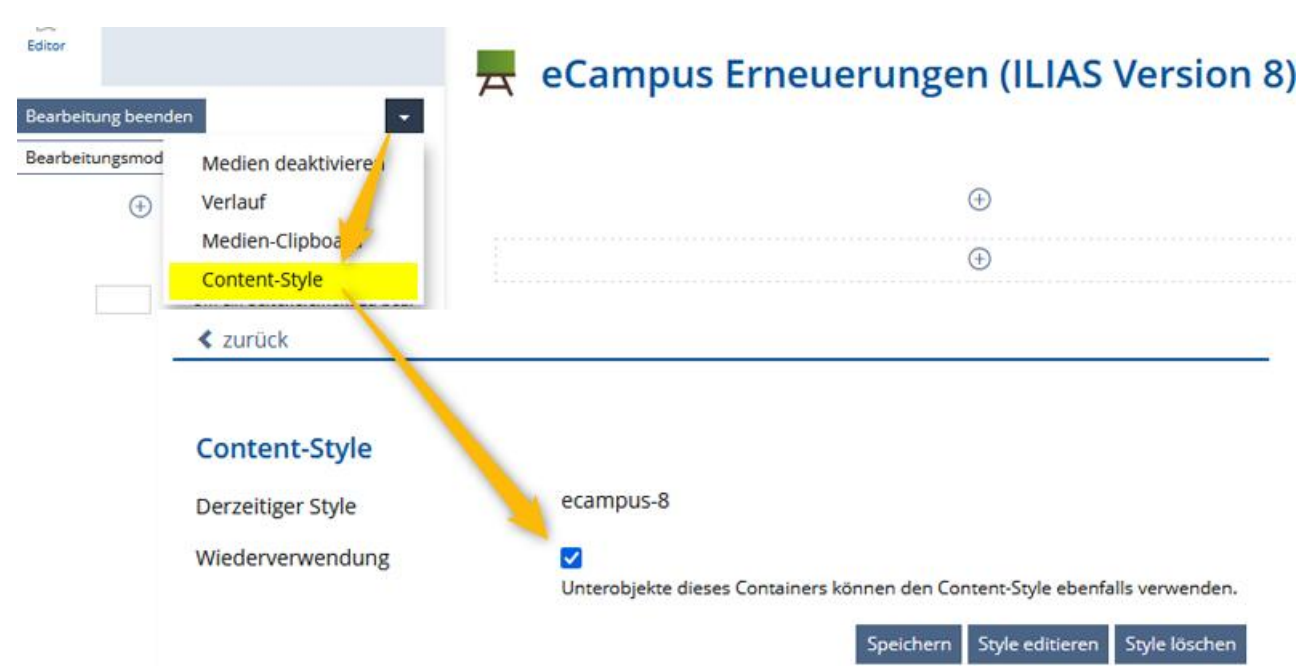

### **Verbesserter Style-Editor**

Im eCampus können die grafischen Gestaltungselemente von Inhalten, die mit dem Seiteneditor erstellt werden, mithilfe sogenannter Stylesheets individuell angepasst werden. So lassen sich beispielsweise Farben und Icons von Textblöcken gezielt verändern.

Der Style-Editor ist ein leistungsfähiges, aber nicht immer einfach zu bedienendes Werkzeug. In der neuen Version wurden zahlreiche Verbesserungen implementiert, die die Nutzung erheblich vereinfachen. Hier einige der wichtigsten Änderungen:

- Die Style-Klassen können nun sortiert werden, was sich auf die Auflistung im Drop-down-Menü im Seiteneditor auswirkt.
- Ein separater Menü-Reiter für den Export von Stilen wurde hinzugefügt.
- Der Prozess zum Kopieren von Style-Klassen innerhalb eines Stils sowie zwischen verschiedenen Stilen wurde optimiert.
- Es gibt nun verbesserte Funktionen zur Gestaltung des Stils von Medienobjekten.
- Bilder, die als Icons verwendet werden, können jetzt in der Größe angepasst werden.

| 💮 ecampus-8   |            |                |         |         |           |         |            |           |                      |           |       |        |
|---------------|------------|----------------|---------|---------|-----------|---------|------------|-----------|----------------------|-----------|-------|--------|
| <b>&lt;</b> z | zurück     | Styleklasse    | Farbe   | en      | Bilder    | Media Q | )ueries    | Templates | Einstellungen        | Export    |       |        |
| Text          | (Block)    | Text (Zeichen) | Block   | Link    | Tabelle   | Liste   | Dateiliste | Medien    | Akkordeons und Fäche | er Fragen | Seite |        |
| N             | euen Style | hinzufügen     |         |         |           |         |            |           |                      |           |       |        |
| Tex           | xt (Bloc   | k)             |         |         |           |         |            |           |                      |           |       |        |
| ₽             | Kopieren   |                | ✓ A     | ktionen | ausführen |         |            |           |                      |           |       |        |
|               | Reihenf    | olge           | Klasser | nname   |           | Titel   | Тур        |           | Beispiel             |           | `     | Veralt |
|               | 10         | ]              | Code    |         |           |         | Code       | (Block)   | ABC abc 12           | 3         |       |        |
|               | 20         |                | Headlin | ne1     |           |         | Übers      | chrift 1  | ABC abc              | 123       |       |        |

# Foren nachvollziehbarer

Zahlreiche Verbesserungen wurden für das Forum eingeführt:

- **Themen ohne Startbeitrag erstellen**: Es ist nun möglich, Themen anzulegen, ohne sofort einen ersten Beitrag verfassen zu müssen.
- Individuelle Gestaltung des Reiters "Themen": Der Reiter kann mithilfe des Seiteneditors individuell angepasst werden. So lassen sich beispielsweise Ziele des Forums, Netiquette oder andere wichtige Informationen didaktisch sinnvoll präsentieren und ansprechend layouten.
- Fokussiertes Arbeiten: In umfangreichen Foren kann gezielt ein Beitrag und dessen Unterbeiträge angezeigt werden, um die Bearbeitung eines spezifischen Unterthemas zu erleichtern. Über ein neues Icon können Sie diese Ansicht aktivieren oder weitere Beiträge wieder einblenden.
- Lernfortschritt aktivieren: Das Forum unterstützt jetzt die Aktivierung von Lernfortschritten. So können Studierende durch das Verfassen von Beiträgen zur aktiven Teilnahme motiviert werden. Die erforderliche Mindestanzahl an Beiträgen für den Status "bearbeitet" lässt sich flexibel in den Einstellungen definieren.
- **Standardisierter Online-/Offline-Status:** Das Forum zeigt jetzt wie andere eCampus Objekte einen einheitlichen Status an, der die Übersichtlichkeit erhöht.

### Seite gestalten

| ا 🛃 کې     | Vorst<br>Stellen Sie s | ellungsfor<br>sich kurz in diesem F | r <b>um</b><br>Forum vor. |                      |                 |        |             | Aktionen 🗸 |
|------------|------------------------|-------------------------------------|---------------------------|----------------------|-----------------|--------|-------------|------------|
| Theme      | n Info                 | Einstellungen                       | Moderation                | Lernfortschritt      | Export          | Rechte |             |            |
| Neue       | s Thema                | Alle auf gelesen setze              | Seite gestalte            | en                   |                 |        |             |            |
|            |                        |                                     | 2                         |                      |                 |        | Suche       |            |
| A          | ► F(                   | ORUM NETTIQ                         | UETTE                     |                      |                 |        |             | Suchen     |
| U          | ► A                    | RBEITSANWEIS                        | SUNGEN                    |                      |                 |        |             |            |
|            |                        |                                     |                           |                      |                 |        | Lotato Bait | räge l     |
| (1 - 5 von | 5)                     |                                     |                           | Anzahl dargestellter | Themen pro Seit | .e 🕶   | Letzte Belt | rage 💽     |

### Lernfortschritt

| Themen Info Einstel                                                      | lungen Moderation Lernfortschritt Export Rechte                                                                               |
|--------------------------------------------------------------------------|----------------------------------------------------------------------------------------------------|
| Persönlicher Lernfortschritt Zi                                          | usammenfassung <u>Einstellungen</u>                                                                                           |
| Lernfortschritt überge                                                   | ordneter Objekte                                                                                                    |
| <ul> <li>Recampus Erneuerung</li> <li>Peip Vorstellungsforung</li> </ul> | ien (ILIAS Version 8)<br>n                                                                                                    |
| Einstellungen                                                            |                                                                                                    |
| Lernfortschrittsmodus *                                                  | Clern rtschritt ist deaktiviert<br>Der rfortschrittsstatus wird nicht angezeigt und beeinflusst keine übergeordneten Objekte. |
|                                                                          | Beiträge zur Diskussion                                                                                                    |
|                                                                          | Der Lernfortschritt wird durch die Anzahl der verfassten Beiträge bestimmt.                                                   |
|                                                                          | Benötigte Anzahl 3<br>Beiträge *                                                                                              |

# Mediacast: attraktivere Ansichten und Lernfortschritt

Beim Objekt Mediacast können Sie nun zwischen 3 verschiedenen Ansichten wählen: **Podcast, Bildergalerie und Video**. Zusätzlich gibt es die Möglichkeit ein Autoplay zu aktivieren und neben dem abspielenden Video weitere Videos des Objekts anzeigen zu lassen. Innerhalb eines Mediacasts können verschiedene Typ-Ansichten nicht gemischt werden. Sie müssen also für jeden Typ ein eigenes Mediacast-Objekt anlegen. Dafür ist es jedoch möglich, Inhalte innerhalb des Mediacast-Objekts zum **Lernfortschritt** hinzuzufügen. Eingestellt ist, dass Videos nach dem Abspielen von mindestens 80% mit "bearbeitet" bewertet werden.

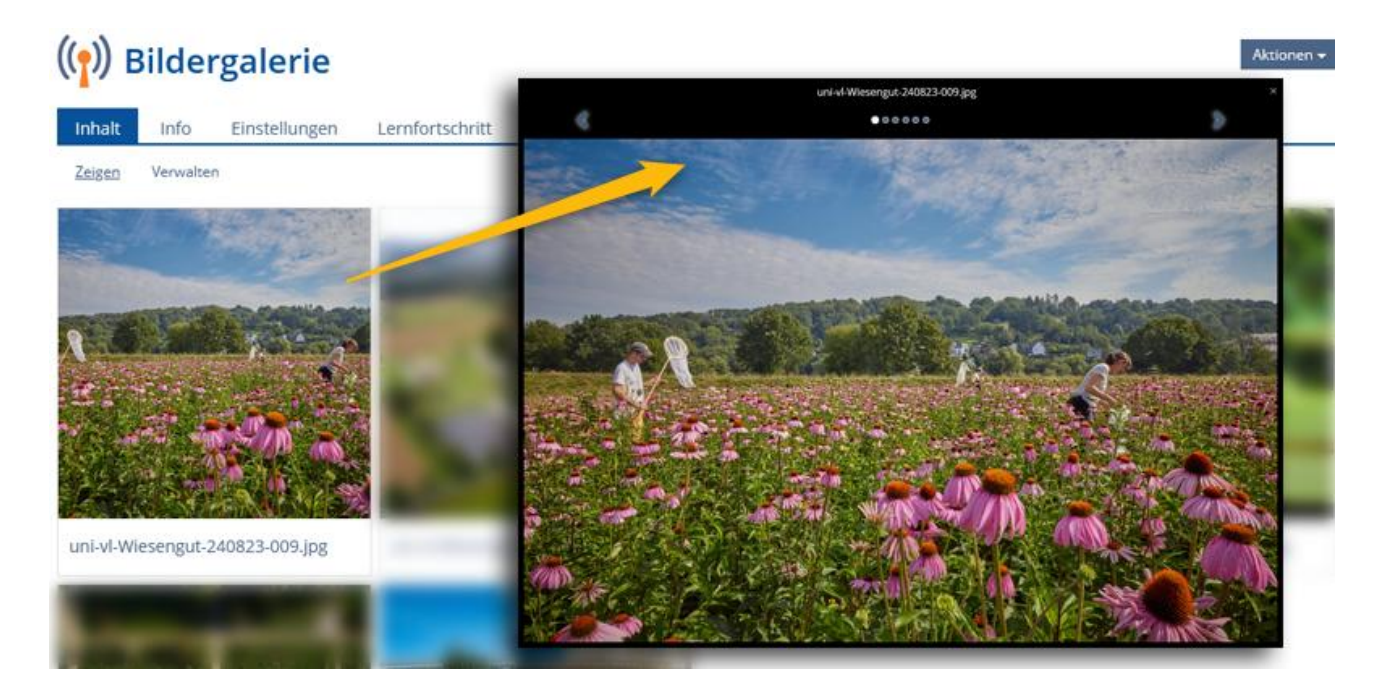

# Verbesserte Portfolioarbeit

Die Portfolioarbeit wurde verbessert und bietet nun praktische Neuerungen:

### Geschützte Bereiche in Vorlagen

Einzelne Bereiche innerhalb der Portfoliovorlagen können jetzt geschützt werden. Das bedeutet, dass bestimmte Inhalte oder Strukturen der Vorlage vor ungewollten Änderungen durch Kursmitglieder gesichert sind. Dadurch bleibt die gewünschte Struktur der Vorlagen erhalten.

#### Ausfüllbare Formulare in Portfoliovorlagen

In Portfoliovorlagen können jetzt benutzerdefinierte Metadatenformulare integriert werden. Diese Funktion ermöglicht es, vorab definierte Metadatenfelder anzulegen, die später in den daraus abgeleiteten Portfolios von Kursmitgliedern ausgefüllt werden können. Diese Metadatenfelder machen die Arbeit mit Portfolios strukturierter und effizienter.

| Editor                                                                                                    | ePortfolio Studienverlauf Vorlage                                                                                                    |
|----------------------------------------------------------------------------------------------------|----------------------------------------------------------------------------------------------------|
| Block bearbeiten                                                                                                    |                                                                                                    |
| Absatzformat<br>Information    Link   Kein Link  Externer Link  Interner Link  Wählen Sie ein Ziel für die Verlinkung des Blocks.<br>Achtung: In diesem Fall darf der Inhalt des Blocks<br>dann selbst keine weiteren Links enthalten! | 1. Studienjahr                                                                                                    |
| Aktiv ab DD.MM.YYYY HH:mm Aktiv bis DD.MM.YYYY HH:mm Geschütz Geschütz Geschützte Blöcke können im Portfolio nicht bearbei-                                                                                                    | Studiengangs- und Studiengangsortwahl<br>Beschreiben Sie bitte auf dieser Seite den Prozess Ihrer eigenen Studiengangs- und Studien-<br>gangsortwahl.<br>Warum haben Sie in Bonn Ihr Studium aufgenommen? |
| tet werden.                                                                                                    | Text-Platzhalter                                                                                                    |

# Übung: Abgaben leichter einsehbar

- **Direkte Ansicht:** Für die Abgabetypen Blog und Team-Wiki gibt es nun die Möglichkeit, die Abgabe einzusehen, ohne sie herunterladen zu müssen. Bei der Auswahl "Abgabe öffnen" öffnet sich das abgegebene Objekt in einem neuem Tab in Ihrem Browser und Sie können direkt alle Funktionen des Objekts nutzen.
- **Druckansicht:** Es ist auch möglich, die Abgabe in einer Druckansicht zu öffnen. Bei Auswahl "Drucken/PDF" wir die Druckansicht in einem neuen Tab geöffnet, von wo Sie über den Browser ausgedruckt werden kann.

| 🔁 Abga                        | beort          |                |                   |      |                 |               |        | Aktionen 👻        |
|-------------------------------|----------------|----------------|-------------------|------|-----------------|---------------|--------|-------------------|
| Übungseinheiten               | Info           | Einstellungen  | Abgaben und Noter | n    | Lernfortschritt | Metadaten     | Export | Rechte            |
| <u>Je Übungseinheit</u>       | Je Teilnehmer  | Notenübersicht | 1                 |      |                 |               |        |                   |
| Übungseinheit <mark>Bl</mark> | og-Abgabe      | ✓ Auswäh       | len               |      |                 |               |        |                   |
| Übungseinhei                  | t: Blog-Ab     | gabe           |                   |      | Abgaben heru    | nterladen (1) | Z      | eilen 👻 Ansicht 👻 |
| Ausgewählte Eir               | ngaben speiche | rn 🗸 Aktionen  | ausführen         |      | Abgaben öffne   | en            |        | Alle speichern    |
| Name 🛧                        |                | Anmeldename /  | bregeben am       | Indi | Drucken/PDF     |               |        | Aktionen          |
| Name I                        |                | Anneidename 7  | ogegeben ann      | mun  | Individuellen A | Abgabetermin  | setzen | 3                 |
|                               |                |                |                   |      | Rückmeldung     | per Mail      | ~      | Aktionen 🕶        |
|                               |                |                |                   |      | Rückmeldung     | per Datei     | ~      | Aktionen 🗸        |
| Alle auswählen                |                |                |                   |      | Rückmeldung     | per Text      | a      | den (1)           |

# Optimiertes ILIAS Lernmodul

- Lernmoduleinstellungen bearbeiten ist besser positioniert.
- **Info-Reiter:** Dieser Bereich ist aufgeräumter und enthält nur noch die nötigsten Informationen. Der Info-Reiter kann im Einstellungs-Tab deaktiviert werden.
- **Geschätzte Lesezeit:** Bei Aktivierung wird Kursmitgliedern angezeigt, wie lange Sie in etwa für das Durchlesen des gesamten Moduls brauchen. Die Lesedauer bestimmt sich anhand der Zeichenzahl. Diese Einstellung findet sich im Reiter Lernmodul-Einstellungen.
- Verfügbarkeit: Lernmodule können nun online/offline geschaltet werden.

# Lernmodul: Fragetypen in eCampus

| Info Lernfortschritt Druckansich |                                   |  |
|----------------------------------|-----------------------------------|--|
|                                  | Seite bearbeiten                  |  |
|                                  | Kapitel bearbeiten                |  |
|                                  | Lernmoduleinstellungen bearbeiten |  |
|                                  |                                   |  |

# Übersicht über die verschiedenen Fragetypen in eCampus

Die unterschiedlichen Fragetypen in eCampus bieten die Möglichkeit, verschiedene Lernziele anzusprechen und z Je nach Lernszenarien können Sie die Fragen direkt im Test- oder Lernmodul erstellen. Test- und Lernmodule hab Fragen sammeln können. Aus dem Pool können die Fragen in Tests und Lernmodule importiert und dann von der

Alle Fragetypen verfügen bis zu einem gewissen Grad über einen identischen Aufbau. Zu jeder Frage müssen die f

| Inhaltsseite                                                     | * | eCampus Erneuerungen |
|------------------------------------------------------------------|---|----------------------|
| Lernmodul: Fragetypen in eCampus<br>Letzte Änderung: 22.11.2024  | • | 1. Feb 2025, 23:05   |
| Typ: Lernmodul ILIAS Geschätzte Lesezeit: 17 Minute(n)<br>會會會會合意 |   | Sprechstunden        |

### Einstellung: geschätzte Lesedauer

| Seitenüberschrift    | Keine 🗸                                                      |                                                              |
|----------------------|--------------------------------------------------------------|--------------------------------------------------------------|
| Kapitelnummerierung  |                                                              |                                                              |
| Inhaltsverzeichnis   | Nur Kapitel 🗸                                                |                                                              |
| Fortschritts-Icons   | <ul> <li>Im Inhaltsverzeichnis wer<br/>angezeigt.</li> </ul> | den Fortschritt-Icons anstelle der Kapitel- und Seiten-Icons |
| Geschätzte Lesedauer |                                                              |                                                              |

# Verfügbarkeit on/off

| Inhalt      | Info       | E     | instellunge | en   | Frag | en     | Lernfortschri   | tt Metadaten     | Export | Rechte | Präsentationsansicht 🕽 |
|-------------|------------|-------|-------------|------|------|--------|-----------------|------------------|--------|--------|------------------------|
| Einstellung | <u>gen</u> | Style | Menü        | Glos | sare | Öffent | tlicher Bereich | Mehrsprachigkeit |        |        |                        |

## Einstellungen des Lernmoduls

| Titel *      | Lernmodul: Fragetypen in eCampus |
|--------------|----------------------------------|
| Beschreibung | Letzte Änderung: 22.11.2024      |
|              |                                  |
|              |                                  |
|              |                                  |

# Verfügbarkeit

| Online |  |  |
|--------|--|--|

# Umfrage überarbeitet

- Neuer Umfragemodus: "Fremd-Evaluation": damit können Sie mehrere einzelne Evaluationen durch Feedback-Geber einholen
- Abschaffung von Einstellungsvorlagen für Umfragen
- Entfernen der PDF-Erstellung aus Umfragen

# Teststatistik erweitert

- Verbesserte Statistik: Die Notenverteilung wird in absoluten Zahlen und prozentual dargestellt.
- Abschaffung vom Wiedervorlagemodus
- der Button "Zufallsauswahl" wird nicht mehr in der Listenansicht angezeigt, die Funktion bleibt in den Einstellungen erhalten

#### Diagramm auswählen 🕶 9 Anzahl Teilnehmer 8 7 6 5 4 3 2 1 Gut (0) Mangelhaft (2) Sehr gut Befriedi-Ausrei-Ungenü-(0) gend (0) chend (3) gend (9)

### Notenverteilung:

### **Verbesserter Blog**

Einige Verbesserungen wurden für das Blog-Objekt eingeführt. Diese betreffen die Anzeige von Namen, die Eingabe von Beitragstiteln und die Festlegung von Rechten.

Zusätzlich gibt es jetzt eine geschätzte Lesezeit für Blogbeiträge, die auf der Zeichenanzahl basiert.

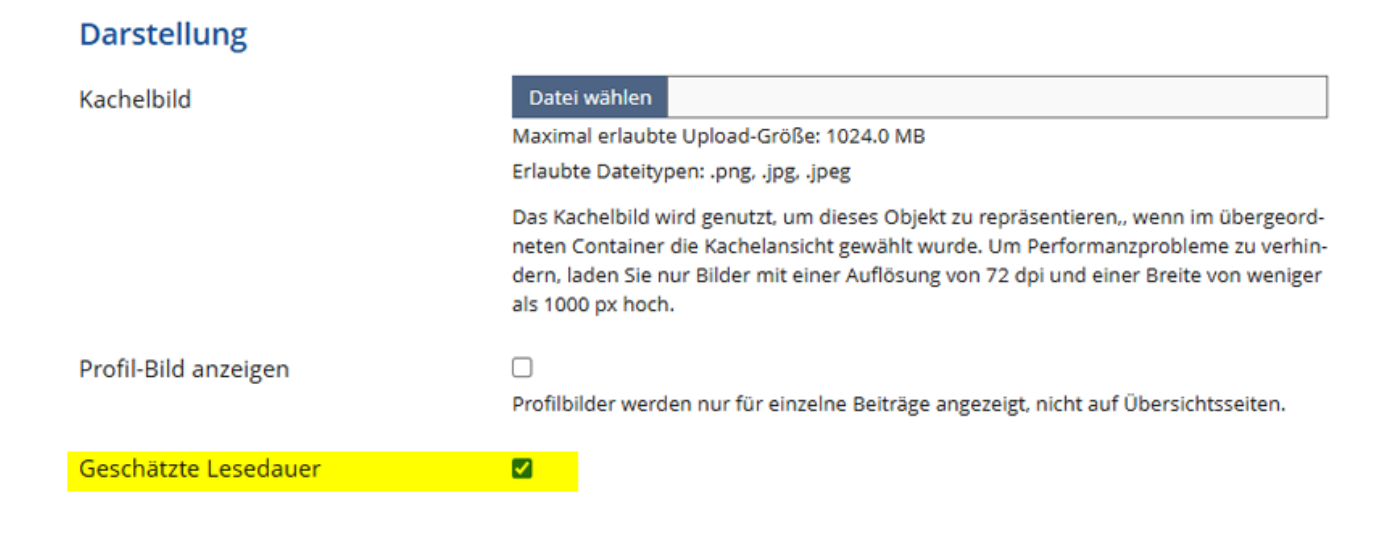

### Schreibgeschützte Blöcke

In vielen Fällen kann es erforderlich sein, bestimmte Abschnitte einer Seitenvorlage im Wiki oder Portfolio vor unbeabsichtigten Änderungen durch Lernende zu schützen. Mit eCampus 8 haben Sie nun die Möglichkeit, einzelne Blöcke im eCampus Seiteneditor schreib zu schützen. Dadurch können diese von Kursmitgliedern nicht mehr bearbeitet werden.

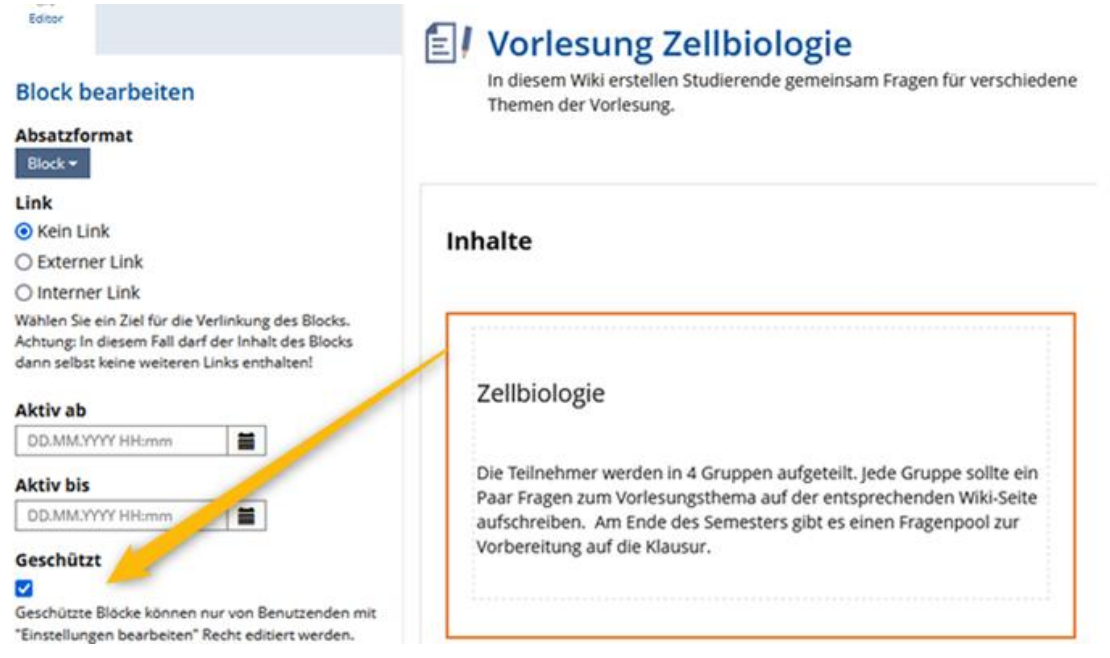

## Neue Filteroptionen in den eCampus-Nachrichten

eCampus versendet eine Vielzahl automatischer eMail-Benachrichtigungen. Wenn diese eMails lokal empfangen werden, kann es schwierig sein, den Überblick zu behalten. Bereits jetzt stehen mehrere Filter für eCampus-Benachrichtigungen zur Verfügung. Diese wurden nun um die Option **"Sys**temnachrichten ausblenden" erweitert.

Dieser neue Filter blendet alle eCampus-Benachrichtigungen aus, die automatisch von eCampus generiert werden, wie zum Beispiel Benachrichtigungen aus Kursen oder Wikis.

| 🖾 eCampus-Nachrichten |                                    |              |               |                       |                  |  |  |  |  |
|-----------------------|------------------------------------|--------------|---------------|-----------------------|------------------|--|--|--|--|
| Ordner                | Erstellen                          | Kontakte     | Einstellungen |                       |                  |  |  |  |  |
| Postein               | Posteingang: 4 Mails (0 Ungelesen) |              |               |                       |                  |  |  |  |  |
| Filter                | 00                                 |              | Ungelesen     | Systemnachrichten aus | sblenden Anhänge |  |  |  |  |
| Nachrichten           | durchsuchen                        |              |               |                       |                  |  |  |  |  |
| Filter anw            | enden Filter                       | zurücksetzen |               |                       |                  |  |  |  |  |

### **Entfallende Funktionen**

### **Objekt Webfeed**

Das Objekt Webfeed wurde entfernt.

### "Wiedervorlagemodus" im Test-Objekt

Der Wiedervorlagemodus zur Auswahl von Testfragen steht nicht mehr zur Verfügung. Bestehende Tests, die diesen Modus genutzt haben, können daher nicht mehr verwendet werden.

### Export von Lernmodulen als SCORM-Paket

Bisher konnten Inhalte eines ILIAS-Lernmoduls als SCORM-Format exportiert werden. Dieser Export ist nun nicht mehr möglich. Der Export im HTML-Format bleibt jedoch weiterhin verfügbar. Auf diese Weise können Lerninhalte auch auf anderen Plattformen genutzt werden, die den Import von HTML-Paketen unterstützen.

#### **PDF-Generierung**

Die PDF-Generierung wurde aus der Umfrage, dem Wiki und dem Portfolio entfernt.

#### **Link Checker**

Link Checker wurde in allen relevanten Objekten (Weblink, Lernmodul) entfernt.

### Captcha

Captcha für Wiki, Forum und Authentifizierung ist abschafft.